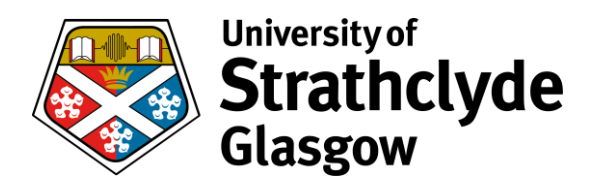

# Map My H Drive

This applies to centrally managed laptops only.

## Start FortiClient VPN

1. From the Start Menu, click on FortiClient VPN:

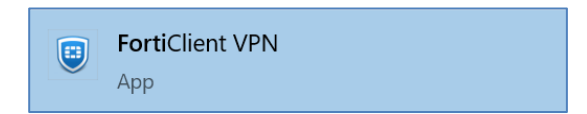

- 2. Ensure the VPN Name is set to General Strath VPN oct2020 1.2.
- 3. Enter your **DS Username** and **Password**.
- 4. If you tick the **Save Password** box you won't have to enter your username and password the next time you start FortiClient.
- 5. Select the **Connect** button.

| FortiClient VPN                                                                          | # \$ 0 0 £                     |
|------------------------------------------------------------------------------------------|--------------------------------|
| Upgrade to the full version to access additional features and receive technical support. |                                |
|                                                                                          |                                |
| VPN Name                                                                                 | General Strath VPN oct2020 1.2 |
| Username                                                                                 |                                |
| Password                                                                                 |                                |
|                                                                                          | Save Password 🗌 Always Up      |
|                                                                                          | Connect                        |
|                                                                                          |                                |

THE QUEEN'S ANNIVERSARY PRIZES 2019 & 2021 For Higher and Further Education UNIVERSITY OF THE YEAR 2012 & 2019 Times Higher Education

SCOTTISH UNIVERSITY OF THE YEAR 2020 The Times & The Sunday Times

## Connect to VPN via the system tray

If the FortiClient password is saved, you can:

- 1. Open the system tray and right-click on the FortiClient icon,
- 2. then connect directly on to the VPN (General Strath VPN oct2020 1.2)

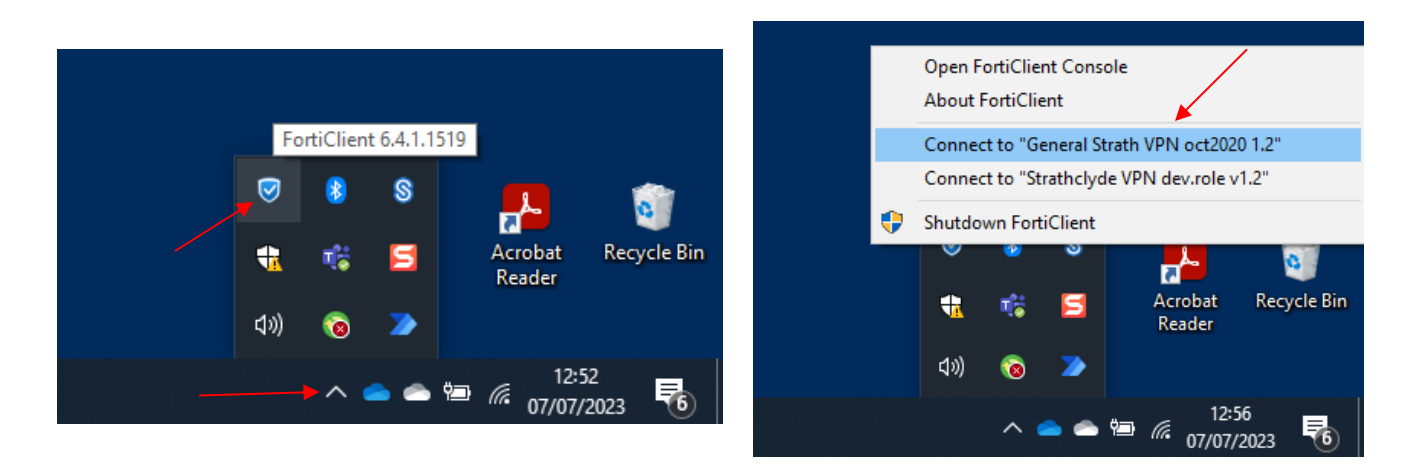

## Add the 'Map my H: drive' shortcut - notes

Once the VPN has connected, the laptop will sync.

- The sync may take about 10 to 15 mins.
- It may take longer if you haven't used the VPN for a while.
- You can use your laptop while the sync runs because it runs in the background.

When the sync completes, you should see a new shortcut called Map my Hdrive.

\* There is no need to re-run the shortcut when next accessing the H: drive, just connect to the VPN.

\* It is possible that the shortcut is already present on your laptop.

#### How to Map the H: drive

Once the shortcut appears:

1. Double click on Map My HDrive.

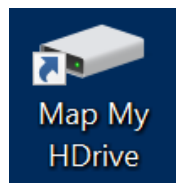

- 2. You may see a window flash past very quickly. This is the drive being mapped.
- 3. Open Windows File Explorer.
- 4. Select **This PC** in the navigation pane on the left.
- 5. The H: drive should be visible under **Network locations** on the right of the screen.

Note: the H: drive is a network drive, so the VPN <u>must</u> be connected to access the files.

Note: OneDrive for Business doesn't need a VPN. We strongly recommend transferring your H: drive data to OneDrive for Business.